## I only see a place to add one credit card number. Why?

Last Modified on 01/14/2019 2:29 pm EST

You may need to update your settings to allow multiple cards per family.

Go to **Tools > ePayments Settings** and click **Manage Settings** under *Credit Card* & *Bank Account Settings*. Click **Cards Accepted** (left) and set *Allow 3 credit cards per family/account* to **Yes**. Click **Save Changes**. Log out and back in and the update will take effect.